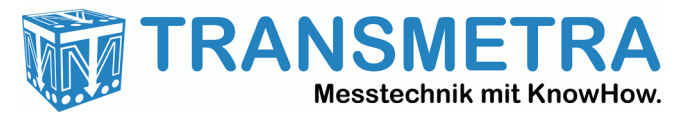

# LAM Laser-Sensoren mit integriertem Ethernet-Interface

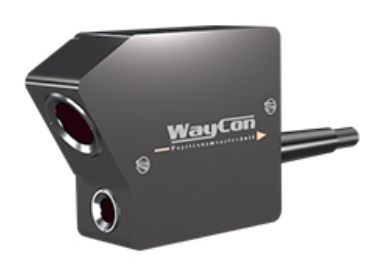

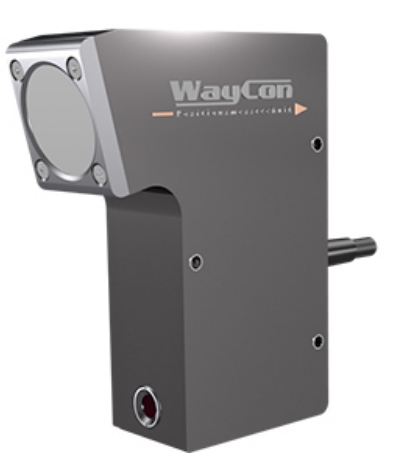

# Handbuch

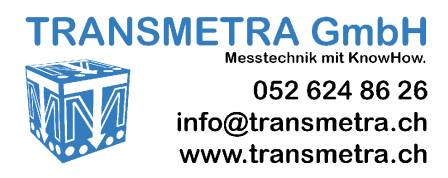

Laser-Sensor-LAM.pdf

## Inhalt

| 1. Optische Weg-Mess-Systeme LAM-S und LAM-F           1.1. Produktkennzeichnung                                       | <b>3</b><br>3      |
|----------------------------------------------------------------------------------------------------|--------------------|
| 2. Systembeschreibung                                                                                                  | <b>4</b>           |
| 2. A nachlugatachnik                                                                                                   | 4<br>A             |
| 4. Funktionsprinzip                                                                                                    |                    |
| 5. Messaufbau                                                                                                    | 5                  |
| 5.1. Montage Sensorkopf                                                                                                | 5                  |
| 6. Spezielle Anwendungen                                                                                               | 5                  |
| 6.1. Bewegte oder gestreifte Messobjekte                                                                               | 5                  |
|                                                                                                    |                    |
| 7. Fenlereinflusse                                                                                                    | <b>6</b>           |
| 7.2. Kratzer innerhalb des Messflecks                                                                                  | 6                  |
| 7.3. Seitliches Streulicht.                                                                                            | 6                  |
| 7.4. Hell / Dunkel-Ubergänge                                                                                           | 6<br>6             |
| 7.6. Winkelabhängigkeit der Messungen                                                                                  |                    |
| 7.7. Fremdlicht-Empfindlichkeit                                                                                        | 6                  |
| 7.8. Rauschen                                                                                                    | 6                  |
| 8. Messgenauigkeit und Einstellungen                                                                                   | 7                  |
| 8.1. Prüfprotokoll                                                                                                    | 7<br>7             |
| 8.3. Reaktionszeit und Bandbreite.                                                                                     |                    |
| 8.4. Einstellbare Schaltpegel                                                                                          | 7                  |
| 8.5. Wiederholgenauigkeit                                                                                              | 7                  |
| 9. Netzwerkeinstellungen                                                                                               | 7                  |
| 10.1 Technische Daten I AM-S                                                                                           | <b>8</b>           |
| 10.2. Technische Daten LAM-F.                                                                                          |                    |
| 11. Elektronik-Einheit                                                                                                 | 10                 |
| 11.1. Anschlussbelegung Versorgung / Ausgänge                                                                          | 10                 |
| 11.2. Anschlussbelegung Ethernet                                                                                       |                    |
| 11.4. Status-LED's                                                                                                    |                    |
| 12 Kommunikationskomponenten                                                                                           | 11                 |
| 12.1. IP-Adresse des Sensors                                                                                           |                    |
| 12.2. Regeln für die Vergabe von IP-Adressen                                                                           |                    |
| 12.3. Adressen-Konflikte auflosen                                                                                      |                    |
| 13. Datenformat und Schnittstellen-Beschreibung                                                                        |                    |
| 13.1. Sensorsieuerung<br>13.2. Header Datenformat                                                                      | 12<br>13           |
| 13.3. Statusmeldungen                                                                                                  |                    |
| 14. Integrierter Web-Server                                                                                            | 14                 |
| 14.1. Einstellen der Working-IP-Adresse                                                                                | 14                 |
|                                                                                                    |                    |
| 15. Fehlersuche                                                                                                    | 15                 |
| 15. Fehlersuche<br>16. Wartung                                                                                         |                    |
| <ul> <li>15. Fehlersuche</li> <li>16. Wartung</li> <li>17. Laser Sicherheit</li> <li>18. Software-Beispiele</li> </ul> |                    |
| <ul> <li>15. Fehlersuche</li> <li>16. Wartung</li> <li>17. Laser Sicherheit</li></ul>                                  | 15<br>16<br>16<br> |
| 15. Fehlersuche                                                                                                    |                    |
| <ul> <li>15. Fehlersuche</li></ul>                                                                                     |                    |

#### Hinweis zu Hardware und Firmware-Versionen

Hardware-Version1.0mit D-Sub-25 SteckverbinderFirmware Elektroniksystem0.1

Das vorliegende Handbuch beschreibt Installation und Integration der Sensor-Hardware und die grundlegende Bedienung der Konfigurations- und Demo-Software. Das Handbuch wurde an die neue Hardware angepasst und neu gegliedert.

Die wichtigsten Neuerungen:

- Ethernet-Schnittstelle
- Netzwerk-Link Überwachung (intern)
- 10 Mbit Option für schwache Netzwerkverbindungen
- Mit jedem Daten-Paket werden die Sensorparameter übertragen.

Nach einem Reset bootet der Sensor neu. Die Einstellungen werden nicht zurückgesetzt.

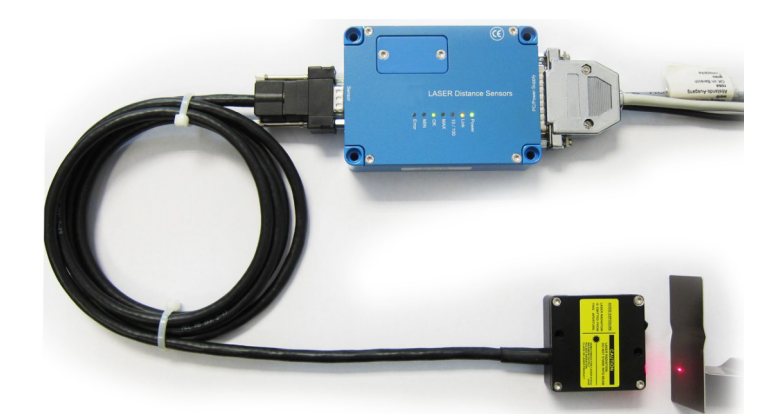

Optisches Messsystem bestehend aus Sensorkopf, Sensorkopfkabel und Elektronik-Einheit

### 1. Optische Weg-Mess-Systeme LAM-S und LAM-F

#### Merkmale:

Messbereiche von 0,5 bis 200 mm Abstandsausgang für Distanzmessung ± 10V und 4...20 mA Einstellbare Integrationszeiten Lichtstärkeausgang 0 ... 10 V Allgemein unempfindlich gegenüber Oberflächenstrukturen und Farben Auflösung ab 0,02 μm Immun gegen Fremdlicht bis 20.000 LUX Schwellwerte zu weit / OK / zu nah einstellbar. Fehler-Ausgang Option Dickenmessung (nur LAM-S)

#### **Typische Anwendungen:**

Prüfung auf Maßhaltigkeit Lageerkennung kleiner Teile Lageerkennung von Teilen am Fließband Frei-Anzeige für Stempel der Stanzpresse Erkennung von Material-Überlappung Positions- bzw. Bruch-Kontrolle von Werkzeugen Roboterarm-Positionsanzeige An- bzw. Abwesenheitskontrolle von Teilen Lochtiefeprüfung Füllstandsüberwachung Vibrationsanalyse Crashtest Positionserfassung Fahrwerksoptimierung

#### 1.1. Produktkennzeichnung

Typkennzeichnung:LAM-S-xx oder LAM-F-xx (xx steht für den Messbereich 0,5 mm ... 200 mm)Beispiel:LAM-S-4 (Sensor LAM-S mit 4 mm Messbereich)

### 2. Systembeschreibung

Die Serien LAM-S und LAM-F sind analoge Laser Abstandsmesser. Die Baureihe LAM-S-xx hat eine Ausgaberate von 10 kHz und eine Messrate von 54 kHz, die Baureihe LAM-F arbeitet mit einer Ausgaberate von 100 kHz und einer Messrate von 400 kHz.

Die Hardware besteht aus einem Sensorkopf und einer Elektronik-Einheit zur Aufbereitung der Signale sowie einem Verbindungskabel, das den Sensorkopf über einen 9-poligen D-Sub-Stecker mit der Elektronik-Einheit verbindet. Die Elektronik-Einheit verfügt außerdem über einen D-Sub-25 Stecker für den Anschluss an die Stromversorgung und die Messwertausgabe.

Wenn die Spannungsversorgung eingeschaltet ist, sendet der Sensor automatisch Daten in einem kontinuierlichen Strom von TCP/IP-Paketen. Dabei kümmert sich das TCP/IP automatisch darum, dass alle Datenblöcke vollständig beim empfangenden PC ankommen.

#### 2.1. So tware

Zur Darstellung der Messwerte wird die Demosoftware "LAM-Software" zur Verfügung gestellt. Diese Software kommuniziert über das Ethernet-Netzwerk mit dem Sensor.

Die Software ist einfach zu bedienen und stellt den Messwert sowohl als Zahlenwert wie auch grafisch dar.

### 3. Anschlusstechnik

An der Elektronik-Einheit des Sensors befinden sich ein 25-poliger D-Sub Stecker mit Anschlüssen für die Spannungsversorgung und die Anlalog- und Digitalausgänge sowie ein RJ45-Anschluss für die Ethernet-Verbindung.

Eine Übertragung mehrerer Sensoren über ein WLAN ist möglich. Hubs werden nicht empfohlen, sondern verwenden Sie ausschließlich Ethernet-Switches. Bitte beachten Sie: Gigabit-Ethernet-Karten sind oft nicht in der Lage automatisch die Polarität der Tx- / Rx- Leitungen richtig zu ermitteln, beim Direktanschluss von Sensoren kann dies zu Problemen mit der Ethernet-Connectivity führen. Mit einem gekreuzten Ethernetkabel (Crosslink) funktioniert der Sensor jedoch problemlos direkt an der Netzwerkkarte des Rechners. Alternativ verwenden Sie einen 10/100 Mbit Ethernet-Switch. Die Übertragungsrate lässt sich bei Bedarf über den Web Browser (Seite 14) von 100 Mbit/s (Werkseinstellung) auf 10 Mbit/s umschalten.

Wenn mehrere Sensoren durch einen PC überwacht und ausgewertet werden, so sollen PC und die Grafikkarte eine ausreichende Leistung aufweisen.

Theoretisch können bis zu 90 Sensoren mit einem einzigen 100 Mbit Ethernet-Switch zusammengefasst werden. Man benötigt eine (zusätzliche\*) Netzwerkkarte im Rechner, einen entsprechenden Ethernet-Switch, ein Ethernetkabel zu jedem Sensor, ein Ethernetkabel vom Switch zur Netzwerkkarte und ein passendes Netzteil für die Betriebs-Spannung (10 ... 30 V DC) zur Versorgung der Sensor.

\* Für die Sensoren **sollte** eine *eigene* Netzwerkkarte eingebaut werden, so dass sich die Netzwerklast durch andere Netzwerk-Aktivitäten im PC nicht auf die Sensoren auswirken kann (und umgekehrt). Die Sensoren sind in diesem Fall in einem *getrennten* Subnetz. Dies ist eine zusätzliche Absicherung gegen ungewollte Störungen des Datentransfers der Sensoren.

### 4. Funktionsprinzip

Die Sensoren arbeiten nach dem Triangulationsprinzip: Auf das Messobjekt wird ein Lichtpunkt fokussiert. Durch Reflexion wird der projizierte Lichtpunkt über ein Objektiv auf einen Positionssensor (PSD) abgebildet.

Entscheidend für die Messung ist dabei das diffus reflektierte Licht des Messpunktes. Für ein einwandfreies Messergebnis benötigt der Sensor mindestens 10% Oberflächenreflexion. Ist die Intensität des reflektierten Lichtes zu gering und kann durch die Lichtregelung nicht mehr ausgeregelt werden, leuchtet die Diode "Error".

Gearbeitet wird mit Lichtimpulsen, wodurch die Abhängigkeit von konstantem Umgebungslicht sehr gering ist.

Durch permanente Überwachung werden Objektlage und Lichtstärke ständig überprüft.

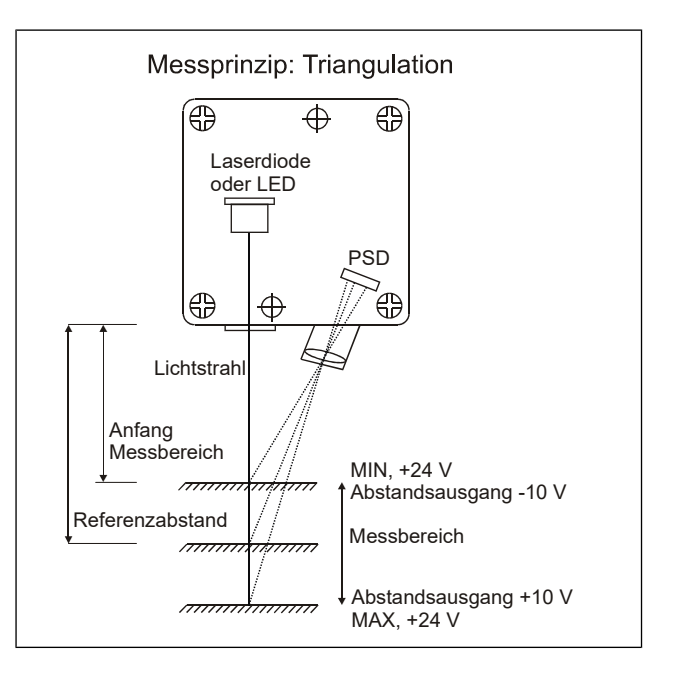

### 5. Messaufbau

#### 5.1. Montage Sensorkopf

Um exakte Messergebnisse zu erzielen, muss der Sensor so montiert werden, dass der Messstrahl genau senkrecht auf die Messoberfläche trifft. Eine Verkippung verursacht geometrisch einen größeren Messweg.

Der Sensorkopf muss so montiert werden, dass ein direkter Blick in den Laserstrahl vermieden wird. Der LASER-Warnaufkleber ist an einer gut sichtbaren Stelle anzubringen.

Zur Justage des Sensorkopfes können die LEDs MIN, OK, MAX zu Hilfe genommen werden.

Bei Auslieferung sind die MIN- und MAX-Werte auf die Grenzen des Messbereichs eingestellt. Solange die LED "OK" leuchtet, befindet sich das Objekt innerhalb des Messbereichs.

Hinweis: Um die Einkopplung von Störungen über den Sensorkopf zu vermeiden, sollte dieser mit den beiliegenden Isolierbuchsen montiert werden.

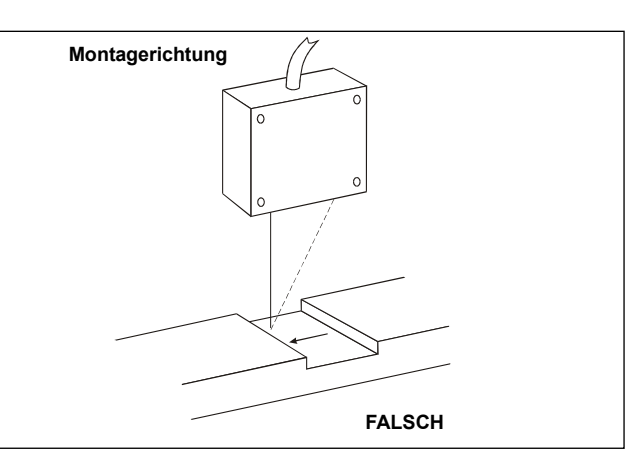

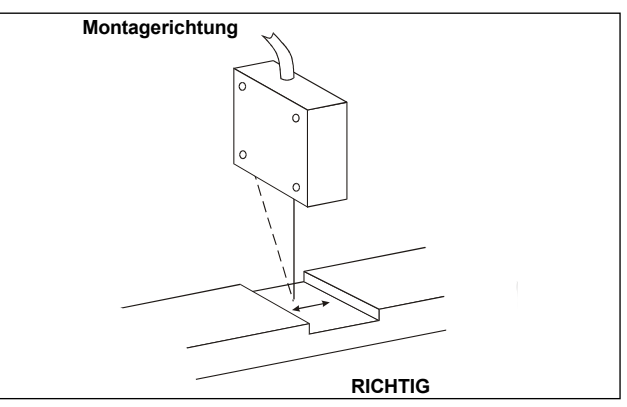

### 6. Spezielle Anwendungen

#### 6.1. Bewegte oder gestreifte Messobjekte

Werden bewegte oder gestreifte Objekte erfasst, sollte die Montagerichtung des Sensorkopfes mit seiner Längsseite quer zur Bewegungsrichtung und quer zu den Streifen verlaufen. Auf diese Weise können bessere Messergebnisse im Kantenbereich erzielt werden.

#### 6.2. Dickenmessung

Das Dickenmess-System besteht aus 2 Sensoren, die auf die Ober- bzw. Unterseite des Messobjekts gerichtet sind und dessen Dicke erfassen. Ein Sensor fungiert dabei als Master, der andere als Slave. Die Dicke ergibt sich aus der Addition der Messsignale.

Der Erfassungsbereich entspricht dem Messbereich eines Sensors, innerhalb dieses Bereichs ist die Dickenmessung unabhängig von der Position. Der Erfassungsbereich sollte etwas größer als die zu messende Dickenänderung + dem Bewegungsspiel sein.

Über ein spezielles Y-Kabel werden die beiden Sensoren und die dazu gehörigen Elektronik-Einheiten miteinander verbunden und mit Spannung versorgt. Die Objektdicke wird als 0...10 V-Signal am Master-Ausgang ausgegeben.

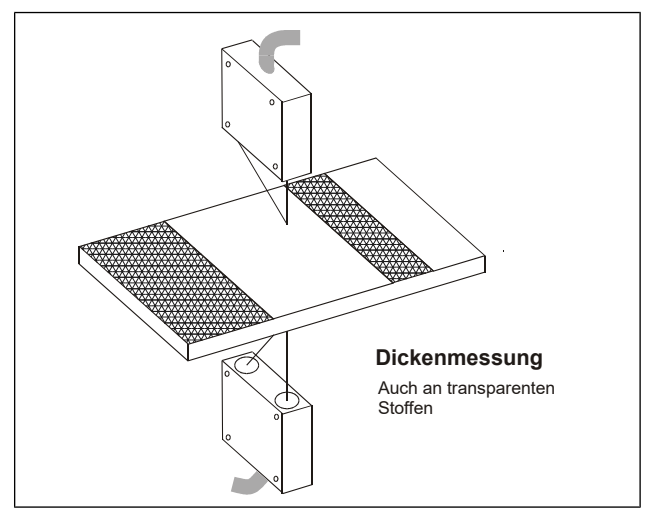

### 7. Fehlereinflüsse

#### 7.1. Oberflächenmaterial

Als Messobjekte kommen alle möglichen Materialien, wie z.B. Metall, Plastik, Keramik, Gummi und Papier in Frage. Lediglich bei stark spiegelnden Oberflächen oder Flüssigkeiten muss der Einsatz im Einzelfall geprüft werden.

Bei leicht durchsichtigen Kunststoffen oder trüben Flüssigkeiten dringt der Messstrahl bis zu einer gewissen Tiefe in das Medium ein, bevor das diffus reflektierte Licht zurückgeworfen wird. Hier ist die wahre Messebene um die Eindringtiefe zu erweitern. Dies lässt sich im Einzelfall nur experimentell ermitteln.

#### 7.2. Kratzer innerhalb des Messflecks

Ein Kratzer, dessen Richtung quer zur Linsenachse (Sendelinse-Empfangslinse) liegt, kann stärkere Emissionen von Licht verursachen, die ihr Maximum seitlich von der Mitte des Lichtflecks haben. Hierdurch wird eine veränderte Entfernung vorgetäuscht.

Zur Überprüfung von Oberflächen auf Kratzer können mit diesem Effekt wesentlich höhere Messgenauigkeiten erreicht werden, als mit der reinen Abstandsmessung.

Handelt es sich um ein bewegtes Objekt, so bleibt der mittlere (integrale) Messwert beim Durchfahren der Kratzerstelle konstant, d.h. die positive und negative Flanke, verursacht durch den Kratzer, heben sich gegenseitig auf.

#### 7.3. Seitliches Streulicht

Befinden sich im seitlichen Streulichtbereich des Messpunktes stark reflektierende Objekte, die das Streulicht direkt in den Empfänger spiegeln, so kann dies zu Messfehlern führen.

Homogen streuende Objekte mit gleichem Reflexionsgrad bewirken diesen Fehler nicht. Befindet sich der spiegelnde Bereich außerhalb des Messpunktes, kann der Fehler im ungünstigsten Fall 2% betragen.

### 7.4. Hell / Dunkel-Übergänge

Wird eine Abstandsmessung an einer Stelle vorgenommen, an der das Material von einem diffus reflektierenden zu einem spiegelnden Material übergeht und damit einen sich stark ändernden Reflexionsfaktor enthält, kann dies im Übergangsbereich zu Messfehlern führen. Das Maximum der Lichtstärke liegt hier, bedingt durch die Oberfläche, nicht in der Mitte des Messpunktes.

### 7.5. Änderung des Reflexionsfaktors

Die Sensoren besitzen eine automatische Lichtstärkeregelung zur Anpassung an gut oder weniger gut reflektierende Objekte. Ändert sich die Oberflächenreflexion während des Messvorgangs, wird automatisch nachgeregelt.

#### 7.6. Winkelabhängigkeit der Messungen

Es besteht eine geringe Winkelabhängigkeit der Messung, wenn der Sensor nicht rechtwinklig auf die Objektoberfläche gerichtet ist. Drehungen des Objekts bis zu 30° um die Achse A und 15° um Achse B bewirken keine nennenswerten Messfehler (s. Bild rechts). Die Winkelabhängigkeit bei matten Oberflächen mit großer diffuser Reflexion ist gering, bei spiegelnden Flächen ist sie etwas größer. Der Messfehler zeigt sich als Änderung des Verhältnisses Ausgangsspannung / Wegstrecke. Bleibt der Winkel konstant, kann er durch einen erneuten Abgleich eliminiert werden.

#### 7.7. Fremdlicht-Empfindlichkeit

Fremdlicht bis zu 5.000 LUX wird ohne Fehler, bis zu 20.000 LUX mit geringem Fehler verarbeitet. Dies entspricht mittlerem Sonnenlicht auf weißer Oberfläche.

Bei der Installation der Lasersensoren soll darauf geachtet werden, dass kein direktes oder reflektiertes Sonnenlicht in die Empfangsoptik einstrahlen kann. Dieses "Fremdlicht" kann bei schwierigen Anwendungen zu Störungen der Messwertaufnahme führen.

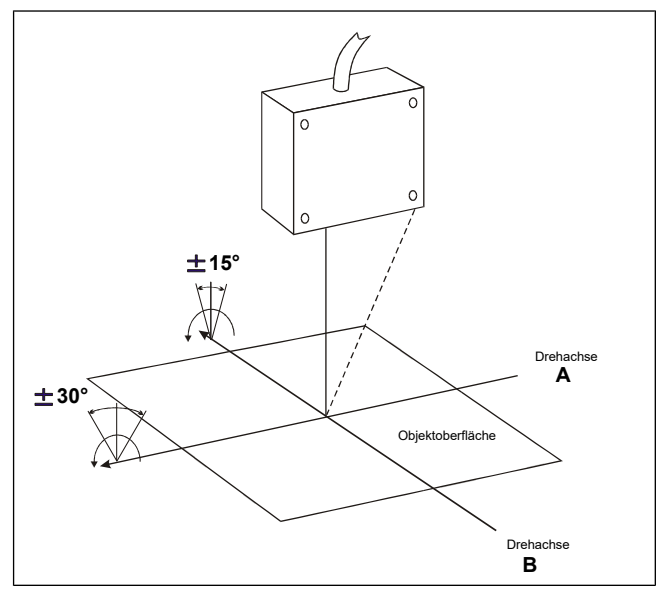

#### 7.8. Rauschen

Das Rauschen bestimmt die Auflösung des Sensors. Die Auflösung des Sensors wird am Anfang des Messbereichs angegeben. Am Ende des Messbereichs vergrößert sich das Rauschen und damit wird die Auflösung entsprechend schlechter.

Um die Auflösung zu verbessern, kann das Rauschen durch eine Filterung des Ausgangs reduziert werden. Die Geschwindigkeit des Sensors nimmt dadurch ab (s. Kap. 8.3).

### 8. Messgenauigkeit und Einstellungen

#### 8.1. Prüprotokoll

Mit jedem Sensor wird ein Prüfprotokoll geliefert, das den individuellen Messfehler des Sensors graphisch deutlich verstärkt darstellt. Der relative Fehler ist die Abweichung von der Geraden, die durch 2 Messpunkte ± 40% des Messbereichs gelegt wird. Zur besseren Darstellung der Messfehler wird die Abweichung von der idealen Geraden mit einer Verstärkung (40-fach) dargestellt. Der absolute Fehler ist die Abweichung von dem jeweiligen Sollwert bezogen auf den Messbereich, er wird als Tabelle ausgegeben.

#### 8.2. Linearisierung

Das Sensorelement (PSD) liefert keine zum Abstand lineare Ausgangsspannung, in der Auswerteelektronik findet deshalb eine Linearisierung statt. Die Linearisierung berücksichtigt unterschiedliche Reflexionsfaktoren der Oberflächen und liefert eine zur Messentfernung proportionale Spannung, unabhängig von der Oberflächenbeschaffenheit.

#### 8.3. Reaktionszeit und Bandbreite

Die Anstiegszeit des Analogausgangs ist bei den Lasersensoren besonders schnell. Sie beträgt ca. 50  $\mu$ sec beim LAM-S oder 5  $\mu$ sec beim LAM-F für den Anstieg auf > 90% des Endwertes. Durch DIP-Schalter in der Auswerteelektronik kann die Integrationszeit erhöht werden. Hierdurch wird das Rauschen verringert und die Messgenauigkeit erhöht.

#### 8.4. Einstellbare Schaltpegel

Die Elektronik-Einheit verfügt über 2 einstellbare Schaltpegel für Minimum- und Maximum-Schwellwerte. Die Schwellen lassen sich durch die mitgelieferte Software über den gesamten Messbereich einstellen. Um ein Flattern bei langsamen Übergängen zu vermeiden, arbeiten die Schwellen mit einer kleinen Hysterese. Bei Unterschreiten des Minimum-Wertes ist der Ausgang MIN aktiv, bei Überschreiten des Maximum-Wertes der Ausgang MAX, dazwischen ist der OK-Ausgang eingeschaltet. Zu beachten ist, dass die Schaltpegel nur innerhalb des Messbereichs arbeiten. Um den ersten Einsatz zu vereinfachen, sind die Schwellen ab Werk auf die Grenzen des Einsatzbereichs eingestellt. Die Schwellwerte werden intern mit der Abtastrate des digitalen Ausgangs von 30 kHz abgetastet, dies entspricht einer Reaktionszeit von 0,03 msec.

#### 8.5. Wiederholgenauigkeit

Im Gegensatz zu mechanischen Messsystemen hat der optische Abstandssensor keine Hysterese oder Wiederholungs-Ungenauigkeiten. Begrenzt wird die Genauigkeit durch das Rauschen und die Oberflächenbeschaffenheit.

### 9. Netzwerkeinstellungen

| IP Auslieferungsadresse | = 192.168.122.245 |
|-------------------------|-------------------|
| MAC-Adresse             | 00-08-DC-00-00-00 |
| Port                    | = 3000            |
| Subnetzmaske            | = 255.255.255.0   |

**Tipp:** Bevor Sie einen Sensor ins Netzwerk bringen, sollten Sie die IP-Adressen auf die zu verwendenden IP-Adressen kontrollieren und ändern. Dies kann über den Web Browser gemacht werden (s. Kap. 14).

### **10.** Technische Daten

### 10.1. Technische Daten LAM-S

| LAM-S                |                    |      | 0,5                              | 2          | 4           | 10          | 20          | 50          | 100        | 200    |
|----------------------|--------------------|------|----------------------------------|------------|-------------|-------------|-------------|-------------|------------|--------|
| Messbereich          |                    | [mm] | 0,5                              | 2          | 4           | 10          | 20          | 50          | 100        | 200    |
| Anfang Messbereich   |                    | [mm] | 23,75                            | 23         | 22          | 40          | 55          | 115         | 170        | 240    |
| Linearität ±         |                    | [µm] | 1                                | 4          | 8           | 20          | 40          | 100         | 200        | 400    |
| Auflösung (bei f = 1 | 0 kHz)             | [µm] | 0,3                              | 1,3        | 2,6         | 6,5         | 13          | 32,5        | 65         | 200    |
| Auflösung (bei f = 2 | 0 Hz)              | [µm] | 0,02                             | 0,1        | 0,2         | 0,5         | 1           | 2,5         | 6          | 20     |
| Lichtpunkt-Durchme   | sser               | [mm] | 0,1                              | 0,2        | 0,3         | 0,6         | 0,9         | 1,5         | 1,5        | 2      |
| Lichtquelle          |                    |      |                                  | La         | ser, Wellei | nlänge 650  | )670 nm     | , rot sicht | bar        |        |
| Abtastrate           |                    |      |                                  |            |             | 54          | kHz         |             |            |        |
| Laserschutzklasse    |                    |      | Klasse                           | e 2 nach D | IN EN 608   | 25-1:2001   | 11, erhö    | hte Laserle | eistung op | tional |
|                      | Abstandsausgang    |      |                                  | 1          | 10V (optio  | onal 010    | V / 05V     | ) ; 420m    | A          |        |
|                      | Ausgangsimpedan    | Z    |                                  |            | Annäh       | nernd 0 Oh  | nm (10 mA   | ( max.)     |            |        |
| Analogausgang        | Winkelfehler       |      | E                                | Bei 30° Ob | jektneigur  | ng (Achse / | 4): ca. 0,5 | % bei weil  | Sem Objek  | t      |
| Analogausgang        | Ausgaberate        |      |                                  |            |             | 10 kHz      | (-3 dB)     |             |            |        |
|                      | Temperaturdrift    |      |                                  |            | 0,0         | 2% °C vom   | Messber     | eich        |            |        |
|                      | Lichtstärkeausgang | 5    | 010V                             |            |             |             |             |             |            |        |
|                      | MIN                |      |                                  |            | +24V wen    | n MIN unt   | erschritte  | n, LED gell | 0          |        |
| Schaltausgänge mit   | ОК                 |      |                                  | +24V we    | enn MIN ü   | ber- und N  | /IAX unter  | schritten,  | LED grün   |        |
| Anzeige              | MAX                |      |                                  | +          | 24V wenn    | MAX über    | rschritten, | LED oran    | ge         |        |
|                      | Fehler             |      |                                  |            | +           | 24V / 100   | mA, LED r   | ot          |            |        |
| Schnittstelle        |                    |      |                                  |            |             | Etherne     | t TCP/IP    |             |            |        |
| Baudrate             |                    |      |                                  |            |             | 115.20      | 0 Baud      |             |            |        |
| Schalthysterese      |                    |      |                                  |            | ca.         | 0,5% vom    | Messber     | eich        |            |        |
| Zulässiges Fremdlich | t                  |      |                                  |            |             | 20.00       | 0 LUX       |             |            |        |
| Betriebsdauer        |                    |      |                                  |            | 50          | ).000h für  | Laser-Dio   | de          |            |        |
| Isolationsspannung   |                    |      | 200 V DC, 0V gegen Gehäuse       |            |             |             |             |             |            |        |
| Max. Vibration       |                    |      | 5g bis 1kHz                      |            |             |             |             |             |            |        |
| Betriebstemperatur   |                    |      | 0° bis +50°C                     |            |             |             |             |             |            |        |
| Lagertemperatur      |                    |      | -20° bis +70°C                   |            |             |             |             |             |            |        |
| Luftfeuchte          |                    |      | bis 90% RH, nicht kondensierend  |            |             |             |             |             |            |        |
| Schutzart            |                    |      | Sensor: IP 64, Elektronik: IP 40 |            |             |             |             |             |            |        |
| Versorgungsspannur   | Ig                 |      | +24V DC / 250mA (1030V)          |            |             |             |             |             |            |        |
| Anschlussstecker am  | Gerät              |      |                                  |            |             | 25-pol D-S  | ub Stecke   | r           |            |        |
| Sensorkabellänge, St | andard             |      |                                  |            |             | 2           | m           |             |            |        |

Alle Angaben gelten für Messungen auf weißem Zielobjekt

Hinweis: Abmessungen und Gewichte der Sensorköpfe und der Elektronik-Einheit finden Sie im Anhang

| Auflösung in Abhängigkeit von | Dip-Schalter-Stellung und | d Obiektfarbe am Be | ispiel LAM-S-10: |
|-------------------------------|---------------------------|---------------------|------------------|
|                               |                           |                     |                  |

| Auf weißem Objekt |           | Auf schwarzem Objekt |           |  |
|-------------------|-----------|----------------------|-----------|--|
| LAM-S-10          | Auflösung | LAM-S-10             | Auflösung |  |
| 10 kHz            | 6,5 μm    | 10 kHz               | 100 µm    |  |
| 7 kHz             | 6,0 μm    | 7 kHz                | 90 µm     |  |
| 4 kHz             | 4,0 μm    | 4 kHz                | 75 μm     |  |
| 1 kHz             | 3,0 μm    | 1 kHz                | 50 μm     |  |
| 250 Hz            | 1,5 μm    | 250 Hz               | 30 µm     |  |
| 100 Hz            | 1,0 μm    | 100 Hz               | 20 µm     |  |
| 25 Hz             | 0,7 μm    | 25 Hz                | 10 µm     |  |
| 20 Hz             | 0,5 μm    | 20 Hz                | 7,5 μm    |  |

Die Messung erfolgte mit einem analogen Oszilloskop

### 10.2. Technische Daten LAM-F

| LAM-F                   |                                 | 0,5                              | 2          | 4           | 10          | 20                           | 50           | 100        | 200    |
|-------------------------|---------------------------------|----------------------------------|------------|-------------|-------------|------------------------------|--------------|------------|--------|
| Messbereich             | [mm]                            | 0,5                              | 2          | 4           | 10          | 20                           | 50           | 100        | 200    |
| Anfang Messbereich      | [mm]                            | 23,75                            | 23         | 22          | 40          | 55                           | 115          | 170        | 240    |
| Linearität ±            | [µm]                            | 1,5                              | 6          | 12          | 30          | 60                           | 150          | 300        | 600    |
| Auflösung (bei f = 100  | ) kHz) [µm]                     | 0,8                              | 3,5        | 7           | 17,5        | 35                           | 50           | 100        | 330    |
| Auflösung (bei f = 230  | ) Hz) [µm]                      | 0,05                             | 0,2        | 0,4         | 1           | 2                            | 7,5          | 15         | 50     |
| Lichtpunkt-Durchmess    | er [mm]                         | 0,1                              | 0,2        | 0,3         | 0,6         | 0,9                          | 1,5          | 1,5        | 2      |
| Lichtquelle             |                                 |                                  | La         | iser, Welle | nlänge 650  | )670nm,                      | , rot sichtb | ar         |        |
| Abtastrate              |                                 |                                  |            |             | 400         | kHz                          |              |            |        |
| Laserschutzklasse       |                                 | Klass                            | e 2 nach D | DIN EN 608  | 25-1:2001   | -11, erhöl                   | hte Laserle  | eistung op | tional |
|                         | Abstandsausgang                 |                                  | =          | ±10V (opti  | onal 010    | V / 05V)                     | );420m/      | 4          |        |
|                         | Ausgangsimpedanz                |                                  |            | Annäł       | nernd 0 Oh  | im (10 mA                    | (max.)       |            |        |
|                         | Winkelfehler                    |                                  | Bei 30° Ob | jektneigur  | ng (Achse / | A): ca. 0,59                 | % bei weiß   | em Objek   | t      |
| Androgausgang           | Ausgaberate                     |                                  |            |             | 100 kHz     | 2 (-3 dB)                    |              |            |        |
|                         | Temperaturdrift                 |                                  |            | 0,02        | 2 % °C von  | n Messber                    | eich         |            |        |
|                         | Lichtstärkeausgang              | 010V                             |            |             |             |                              |              |            |        |
|                         | MIN                             |                                  | -          | +24V weni   | n MIN unte  | erschritter                  | n, LED-Gelb  | 0          |        |
| Schaltausgänge mit      | ОК                              |                                  | +24V we    | enn MIN ü   | ber- und N  | MAX unterschritten, LED grün |              |            |        |
| LED Anzeige             | MAX                             |                                  | +          | 24V wenn    | MAX übei    | rschritten,                  | LED orang    | ge         |        |
|                         | Fehler                          | +24V / 100mA, LED rot            |            |             |             |                              |              |            |        |
| Schnittstelle           |                                 | Ethernet TCP/IP                  |            |             |             |                              |              |            |        |
| Baudrate                |                                 | 115.200 Baud                     |            |             |             |                              |              |            |        |
| Schalthysterese der Sch | haltausgänge                    | ca. 0,5% vom Messbereich         |            |             |             |                              |              |            |        |
| Zulässiges Fremdlicht   |                                 | 20.000 LUX                       |            |             |             |                              |              |            |        |
| Betriebsdauer           |                                 | 50.000 h für Laser-Diode         |            |             |             |                              |              |            |        |
| Isolationsspannung      |                                 |                                  |            | 200         | V DC, 0V g  | egen Geh                     | äuse         |            |        |
| Max. Vibration          |                                 |                                  |            | 5 g bis 1k  | Hz (Senso   | rkopf, 20g                   | optional)    |            |        |
| Betriebstemperatur      |                                 | 0° bis +50°C                     |            |             |             |                              |              |            |        |
| Lagertemperatur         |                                 | -20° bis +70°C                   |            |             |             |                              |              |            |        |
| Luftfeuchte             | Bis 90% RH, nicht kondensierend |                                  |            |             |             |                              |              |            |        |
| Schutzart               |                                 | Sensor: IP 64, Elektronik: IP 40 |            |             |             |                              |              |            |        |
| Versorgung              |                                 | +24 V DC / 200mA (1030V)         |            |             |             |                              |              |            |        |
| Anschlussstecker am G   | erät                            |                                  |            |             | 25-pol D-S  | ub Stecke                    | r            |            |        |
| Sensorkabellänge, Star  | ndard                           |                                  |            |             | 2           | m                            |              |            |        |

Alle Angaben gelten für Messungen auf weißem Zielobjekt

Hinweis: Abmessungen und Gewichte der Sensorköpfe und der Elektronik-Einheit finden Sie im Anhang

| LAM-F-4 | Auflösung | LAM-F-0,5 | Auflösung |
|---------|-----------|-----------|-----------|
| 100 kHz | 6,4 μm    | 100 kHz   | 0,75µm    |
| 70 kHz  | 6,0 μm    | 70 kHz    | 0,68 μm   |
| 40 kHz  | 4,4 μm    | 40 kHz    | 0,55 μm   |
| 10 kHz  | 2,4 μm    | 10 kHz    | 0,30 μm   |
| 2,5 kHz | 1,6 μm    | 2,5 kHz   | 0,20 μm   |
| 1 kHz   | 1,0 μm    | 1 kHz     | 0,13 μm   |
| 250 Hz  | 0,5 μm    | 250 Hz    | 0,10 μm   |
| 230 Hz  | 0,4 μm    | 230 Hz    | 0,10 μm   |

#### Auflösung in Bezug auf Dip-Schalter-Stellung am Beispiel LAM-F-4 und LAM-F-0,5:

Die Messung erfolgte mit einem analogen Oszilloskop auf weißem Objekt

### 11. Elektronik-Einheit

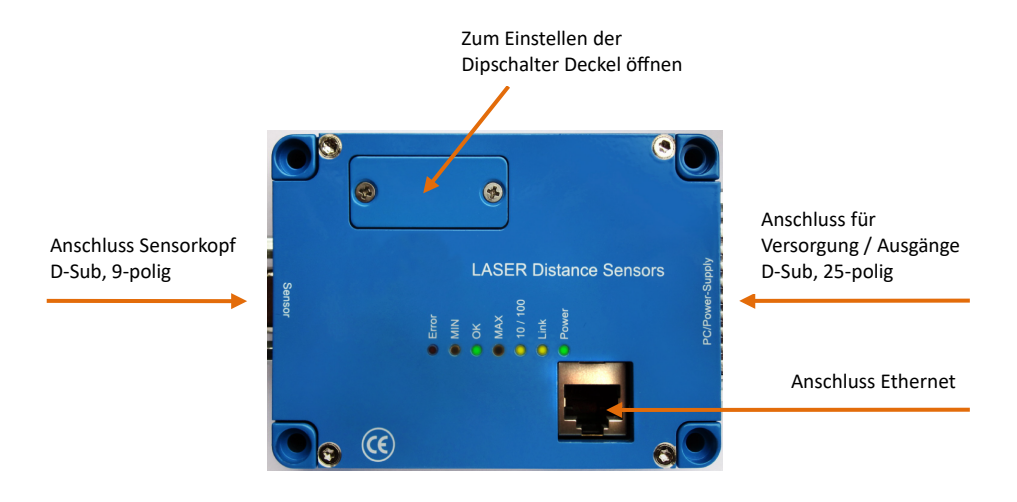

#### 11.1. Anschlussbelegung Versorgung / Ausgänge

| Pin | Signal            | Pegel  | Pin     | Signal              | Pegel    |
|-----|-------------------|--------|---------|---------------------|----------|
| 1   | Abstandsausgang   | ± 10 V | 14      | Analog Masse        | 0 V      |
| 2   | Fehlerausgang     | 0/24V  | 15      | n.c.                |          |
| 3   | n.c.              |        | 16      | Digitalausgang MAX  | 0 / 24 V |
| 4   | n.c.              |        | 17      | Abstandseingang     | ± 10 V   |
| 5   | Digitalausgang OK | 0/24V  | 18      | Masse               |          |
| 6   | Abstandsausgang   | 420 mA | 19      | Digitalausgang MIN  | 0 /24 V  |
| 7   | n.c.              |        | 20      | Lichtstärkeausgang  | 010 V    |
| 8   | Masse             | 0 V    | 21      | Versorgungsspannung | + 24 V   |
| 9   | n.c.              |        | 22      | n.c.                |          |
| 10  | n.c.              |        | 23      | n.c.                |          |
| 11  | n.c.              |        | 24      | n.c.                |          |
| 12  | n.c.              |        | 25      | n.c.                |          |
| 13  | n.c.              |        | Gehäuse | EMV                 |          |

Zur Nutzung des Analogausgangs 4...20 mA muss ein Vorwiderstand von 400  $\Omega$  (0,5 W; 0,1% Intensität) zwischen Pin 6 und Pin 14 in Reihe geschaltet werden.

#### 11.2. Anschlussbelegung Ethernet

Als Beispiel ist hier ein Ethernetkabel, RJ45, gekreuzt, aufgeführt:

| Pin | Signal          | Stecker A  | Pin | Signal          | Stecker B  |
|-----|-----------------|------------|-----|-----------------|------------|
| 1   | Sendedaten +    | grün/weiß  | 1   | Empfangsdaten + | rot/weiß   |
| 2   | Sendedaten -    | grün       | 2   | Empfangsdaten - | rot        |
| 3   | Empfangsdaten + | rot/weiß   | 3   | Sendedaten +    | grün/weiß  |
| 4   | Nicht benutzt - | blau       | 4   | Nicht benutzt - | blau       |
| 5   | Nicht benutzt + | blau/weiß  | 5   | Nicht benutzt + | blau/weiß  |
| 6   | Empfangsdaten - | rot        | 6   | Sendedaten -    | grün       |
| 7   | Nicht benutzt + | braun/weiß | 7   | Nicht benutzt + | braun/weiß |
| 8   | Nicht benutzt - | braun      | 8   | Nicht benutzt - | braun      |

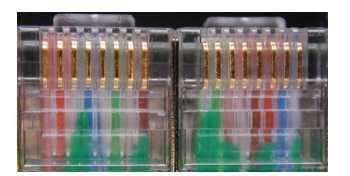

Die direkte Verbindung zwischen Sensor und Netzwerkkarte erfordert ein gekreuztes Ethernetkabel. Im Beispiel links ist die Kreuzung der Adern deutlich erkennbar an der Position der blauen und roten Adern. Wenn ein Ethernet-Switch zwischengeschaltet wird, können 1:1 belegte Ethernetkabel verwendet werden. Sofern der Ethernet-Switch durch seine "Autosense + AutoMDI"-Funktion die Leitungspolarität automatisch erkennt, spielt es keine Rolle ob 1:1 belegte oder gekreuzte Kabel verwendet werden.

### 11.3. Dip-Schalter- / Filtereinstellungen

Über Dipschalter unter der Abdeckung im Deckel der Elektronik-Einheit wird die Ausgaberate Die benachbarten Potentiometer dürfen nicht verändert werden.

Die interne Abtastrate des Sensors wird durch die Dip-Schalter-Einstellungen nicht geändert.

Beispiel: Bei der Einstellung 2,5 kHz wird eine aufgenommene Schwingung einer Frequenz von 2 nennenswerte Abschwächung übertragen. Eine Frequenz von 10 kHz würde jedoch stark abgeschwächt.

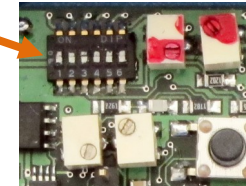

| LAM-S (10 kHz) |    |    |    |    |    |    |
|----------------|----|----|----|----|----|----|
| Frequenz       | S1 | S2 | S3 | S4 | S5 | S6 |
| 10 kHz *       | -  | -  | -  | -  | -  | -  |
| 7 kHz          | x  | -  | -  | -  | -  | -  |
| 4 kHz          | -  | x  | -  | -  | -  | -  |
| 1 kHz          | -  | x  | х  | -  | -  | -  |
| 250 Hz         | -  | -  | -  | x  | -  | -  |
| 100 Hz         | -  | -  | -  | -  | х  | -  |
| 25 Hz          | -  | -  | х  | х  | -  | x  |
| 20 Hz          | x  | x  | х  | х  | х  | x  |

| LAM-F (100 kHz) |    |    |    |    |    |    |
|-----------------|----|----|----|----|----|----|
| Frequenz        | S1 | S2 | S3 | S4 | S5 | S6 |
| 100 kHz *       | -  | -  | -  | -  | -  | -  |
| 70 kHz          | х  | -  | -  | -  | -  | -  |
| 40 kHz          | х  | x  | -  | -  | -  | -  |
| 10 kHz          | -  | x  | x  | -  | -  | -  |
| 2,5 kHz         | -  | -  | -  | х  | -  | -  |
| 1 kHz           | -  | -  | -  | -  | х  | -  |
| 250 Hz          | -  | -  | -  | -  | х  | х  |
| 230 Hz          | x  | x  | x  | х  | х  | x  |

x) Schalter = geschlossen

-) Schalter = offen

\* Werkseinstellung

#### 11.4. Status-LED's

Die auf dem Deckel der Elektronik-Einheit befindlichen Leuchtdioden zeigen diverse Zustände des Messsystems an:

| Status LED's | Bedeutung                      | Farbe  | In Funktion    |
|--------------|--------------------------------|--------|----------------|
| Power        | Power on                       | grün   | leuchtet       |
| Link         | Ethernet Link in Funktion      | gelb   | leuchtet       |
| 10 / 100     | Ethernet Link Aktivität        | gelb   | blinkt schnell |
| MAX *        | Oberer Schwellenwert erreicht  | orange | leuchtet       |
| OK *         | Objekt innerhalb Messbereich   | grün   | leuchtet       |
| MIN *        | Unterer Schwellenwert erreicht | gelb   | leuchtet       |
| Error        | FPGA Selbsttest OK             | rot    | leuchtet nicht |
|              | Objekt außerhalb Messbereich   | rot    | leuchtet       |

\* OK bezieht sich auf den Messbereich des Sensors. Solange die grüne LED leuchtet, befindet sich das Objekt im Messbereich, außerhalb des Messbereichs leuchtet die LED nicht.

MAX/MIN sind vom Nutzer einstellbare Schwellwerte und müssen im Messbereich liegen (Auslieferungszustand: beide liegen innerhalb des Messbereichs, MIN am unteren Ende und MAX am oberen Ende).

### 12. Kommunikationskomponenten

TCP Clients und Server sind Software-Komponenten in der Entwicklungsumgebung der Software. Diese treten in der fertig kompilierten Software (.exe-File) nur in der Form von "Ports" auf, über die Kommando- und Daten-Protollverkehre abgewickelt werden. Jeder Sensor hat eine eigene IP-Adresse passend zur Subnetz-Maske. Die Einstellung der Port-Adressen, IP-Adresse und Subnetz-Maske müssen bei der Installation des Sensors immer korrekt vorgenommen werden. Diese Parameter sind dafür verantwortlich, dass die Hardware über das Ethernet-Protokoll TCP/IP fehlerfrei kommunizieren kann.

Im Sensor werden Daten zwischengespeichert, bevor diese gesendet werden. Zur Datenübertragung vom Sensor zum PC und der Steuerkommandos vom PC zum Sensor benutzen wir das TCP/IP-Protokoll. Die Adressen für TCP/IP-Adresse und Ports werden in der Elektronikeinheit gespeichert.

#### 12.1. IP-Adresse des Sensors

Bei Auslieferung hat der Sensor standardmäßig die IP-Adresse 192.168.122.245. Der Sensor und die Netzwerkkarte bilden eine Peer-to-Peer Verbindung (Punkt-zu-Punkt). Die Adresse des Gateways spielt dabei keine Rolle, der Netzwerkverkehr zwischen beiden Partnern sollte auch bei einer abweichenden Gateway-Adresse störungsfrei laufen, sofern die Subnetzmaske passend eingestellt ist.

Falls eine abweichende Adresse vergeben wurde, wird dies in den Lieferpapieren oder durch Aufkleber am Gerät angegeben.

#### 12.2. Regeln für die Vergabe von IP-Adressen

Üblicherweise liegen am Beginn des Adressbereichs die TCP/IP-Adressen der Gateways und Server-PCs. Diese, und die Adressen der Gateways und Router des Netzwerks, wie auch die Adressen mit der Endung (letztes Octect) 0 und 255 müssen frei bleiben.

eingestellt.

kHz ohne

#### 12.3. Adressen-Konflikte auflösen

DHCP wird nicht unterstützt, es müssen fest zugewiesene IP-Adressen für den Sensor und die Netzwerkkarte im PC benutzt werden. Die Netzwerkkarte muss sich im gleichen logischen Segment wie die der Sensor befinden, das heißt die Netzwerkadresse darf sich nur in den letzten drei Stellen unterscheiden.

Netzwerkteilnehmer dürfen niemals gleiche Adressen verwenden!

Tipp:Kennzeichnen Sie die Einheiten mit den zugewiesenen Adressen, so dass Sie bei Konflikten<br/>den "Störer" finden können. Wenn Sie die störende Einheit abschalten, sollte der Konflikt verschwinden.<br/>Ziehen Sie probeweise den Ethernet-Stecker am Switch oder am Sensorkopf.<br/>Zeichnen Sie einen Plan, in den Sie alle Netzwerkadressen eintragen.<br/>Kennzeichnen Sie die Geräte.

Beispiel:

| Adresse Sensor 1: 192.168.123.222;                                           |
|------------------------------------------------------------------------------|
| Adresse Sensor 2: 192.168.123.223;                                           |
| Adresse Sensor 3: 192.168.123. <u>224</u> ;                                  |
| Adresse Sensor 4: 192.168.123.225;                                           |
| Adresse Sensor 5: 192.168.123.226;                                           |
| Adresse Sensor 6: 192.168.123.227;                                           |
| Adresse Sensor 7: 192.168.123. <u>224;</u> // falsche IP-Adresse = Konflikt! |
| Adresse Sensor 8: 192.168.123.229;                                           |
| Adresse Sensor 9: 192.168.12 <u>4</u> .229; // anderes Netzwerksegment!      |
| Adresse Netzwerkkarte: 192.168.123.191                                       |
| Die Subnet Maske ist für alle Sensor und die Netzwerkkarte = 255.255.255.0   |
|                                                                              |

Beispiel: Sensor 7 wurde irrtümlich auf die Adresse 192.168.123.224 gesetzt.

Da diese bereits vergeben ist, gibt es einen "Konflikt" mit dem Sensor Nr. 3. Richtig wäre die Adresse 192.168.123.228.

Bei Sensor 9 wurde ein anderes Netzwerksegment benutzt, dieser Sensor wird von unserer Netzwerkkarte aus nicht gefunden.

Die Netzwerkkarte für diesen Sensor könnte beispielsweise die IP-Adresse 192.168.124.10 haben.

**Tipp:** Um Sensoren in unterschiedlichen Netzwerksegmenten zu erreichen, kann in den Eigenschaften des Netzwerkadapters unter "Erweiterte Eigenschaften" eine zusätzliche Netzwerkadresse für den Adapter vergeben werden.

### 13. Datenformat und Schnittstellen-Beschreibung

#### 13.1. Sensorsteuerung

| Register<br>HEX/DEZ |    | Byte | Funktionsregister        | Bemerkung, Wert                       |
|---------------------|----|------|--------------------------|---------------------------------------|
| 0x1F                | 31 | 0    | Software Reset           | Das Ethernet-Modul wird neu gestartet |
| 0x22                | 34 | 0    | IP Adresse, Port         | Μ                                     |
|                     |    | 1    | Netzwerkeinstellungen    | E                                     |
|                     |    | 2    |                          | L                                     |
|                     |    | 3    |                          | S                                     |
|                     |    | 4    |                          | E                                     |
|                     |    | 5    |                          | Ν                                     |
|                     |    | 6    |                          | S                                     |
|                     |    | 7    |                          | 0                                     |
|                     |    | 8    |                          | R                                     |
|                     |    | 9    |                          | IP0(192)                              |
|                     |    | 10   |                          | IP1(168)                              |
|                     |    | 11   |                          | IP2(123)                              |
|                     |    | 12   |                          | IP3(245)                              |
|                     |    | 13   |                          | PORT-HI                               |
|                     |    | 14   |                          | PORT-LO                               |
|                     |    | 15   |                          | SPEED(10/100)                         |
| 0x26                | 38 | 0    | Max Schwelle Einstellung | Max-High                              |
|                     |    | 1    |                          | Max-Low                               |
| 0x27                | 39 | 0    | Min Schwelle Einstellung | Min-High                              |
|                     |    | 1    |                          | Min-Low                               |

### 13.2. Header Datenformat

| LAM-S und LAM-F Header   | Byte<br>Nr. | Länge | Parameter / Wert                                   | Datentyp      |
|--------------------------|-------------|-------|----------------------------------------------------|---------------|
| Protokoll-Version        | 0           | 2     | 0x2302                                             | unsigned int  |
| Paket-Größe              | 2           | 2     | Gesamtlänge = 860 Bytes                            | unsigned int  |
| Serien-Nummer MJ         | 4           | 2     | vierstellig: Monat, Monat + Jahr, Jahr z.B. 0311   | unsigned int  |
| Serien-Nummer Cnt        | 6           | 2     | Produktions-Nummer; dreistellig; 001, 002, 003999  | unsigned int  |
| Einschaltzähler          | 8           | 4     | 165535                                             | unsigned long |
| Reserviert               | 12          | 20    |                                                    | unsigned char |
| Daten-Paket-Nummer       | 32          | 2     | fortlaufende Nummer; natürliche Zahl, 0,1,2,3999   | unsigned int  |
| Ethernet Geschwindigkeit | 34          | 1     | 1 10/100-MBit/s                                    | unsigned char |
| Reserviert 1             | 35          | 3     |                                                    | unsigned char |
| АМВ                      | 38          | 2     | Anfang Mess-Bereich                                | unsigned int  |
| MB                       | 40          | 2     | Mess-Bereich                                       | unsigned int  |
| MaxValue                 | 42          | 2     | im Web Browser eingestellter Wert                  | unsigned int  |
| MinValue                 | 44          | 2     | im Web Browser eingestellter Wert                  | unsigned int  |
| MaxIntensity             | 46          | 1     | 142                                                | unsigned char |
| MinIntensity             | 47          | 1     | 14                                                 | unsigned char |
| TriggerStatus            | 48          | 2     | Bit 0 = Min Status; Bit 1 = Max Status             | unsigned int  |
| Reserviert 2             | 50          | 2     |                                                    | unsigned int  |
| ADZMaxValue              | 52          | 2     | OxFFFF                                             | unsigned int  |
| ADI MaxValue             | 54          | 2     | 0xFF                                               | unsigned int  |
| AD Frequenz              | 56          | 2     | 30000                                              | unsigned int  |
| AD ValuesMax             | 58          | 2     | 200                                                | unsigned int  |
| AD Values                | 60          | 400   | 2x200 Bytes (200 Werte) je 16 Bit - Abstand        | unsigned int  |
| ADI Values               | 460         | 200   | 1x200 Bytes (200 Werte) je 8 Bit - Lichtstärke     | unsigned char |
| ADLValues                | 660         | 200   | 1x200 Bytes (200 Werte) je 8 Bit - Laser-Regelwert | unsigned char |
| Gesamte Länge            |             | 860   |                                                    |               |

#### 13.3. Statusmeldungen

| Voraussetzungen:       | Terminal-Software<br>RS-232 Verkabelung am D-Sub-25 Anschluss<br>Netzteil<br>PC mit RS232                                                                   |
|------------------------|----------------------------------------------------------------------------------------------------|
| Einstellung der RS232: | 8 Daten Bit, keine Parity, 1 Stoppbit (8N1)<br>Baudrate = 115.200<br>Kein Hardware Handshake (Flow Control = none)<br>Terminalsoftware auf Empfang schalten |

Nach dem Einschalten der Stromversorgung sendet der Sensor folgende Meldung über die RS232-Schnittstelle:

#### Daten des RS-232 Prompt:

- Geräte-Typ und Firmware Version
- Seriennummer
- Ethernet Stack Status
- Ethernet Stack: Übertragungsrate
- Ethernet Stack: Settings
- MAC-Adresse
- working IP Adresse
- Subnetz-Maske
- Gateway Adresse
- Aktivität Web-Server
- Einstellung Max und Min
- -
- Ethernet Link Status

### 14. Integrierter Web-Server

Mit dem integrierten Web-Server kann der Sensor über einen Web-Browser von einem Rechner im gleichen Netzwerk-Segment angesprochen werden. Diese Funktion ist verfügbar, wenn der Sensorkopf an das Netzwerk angeschlossen und funktionsfähig ist.

#### Funktionen des Web-Servers:

Anzeige von:

- IP-Adresse, Port, Subnetzmaske und MAC-Adresse ٠
- Firmware Version, Seriennummer •
- Optional: Ethernet Geschwindigkeit auf 10 MBit/s reduzieren •

Zusätzlich erlaubt der Zugriff über den Web-Browser die direkte Einstellung von IP-Adresse und Subnetz-Maske. Ein Gateway ist nicht notwendig, da der Sensor eine Punkt-zu-Punkt-Verbindung herstellt.

#### Voraussetzungen für die Einstellung der IP-Adresse im Web-Browser:

| -             | -                                                                     |
|---------------|-----------------------------------------------------------------------|
| Firmware Rev. | 0.1 oder höher                                                        |
| Sensor        | im normalen Betrieb                                                   |
| Remote PC     | über Ethernet mit dem Sensor verbunden                                |
|               | Der PC muss sich im gleichen Netzwerk-Segment wie der Sensor befinden |

#### 14.1. Einstellen der Working-IP-Adresse

| In die Adresszeile des Web-Browsers wird die                                              |                                 |                                 | IP-        |
|-------------------------------------------------------------------------------------------|---------------------------------|---------------------------------|------------|
| Adresse des Ethernet-Sensors eingetippt. z.B.                                             |                                 |                                 |            |
| 192.168.122.245. Der Sensor antwortet mit<br>rechts gezeigten Bildschirm. Im unteren Teil | Version info:                   | Working-Settings:               | dem<br>des |
| Bildschirms befindet sich die grau hinterlegte                                            | Firmware: M7-iLAN v.0.4 110518  | MAC: 00:08:DC:04:BE:DB          |            |
| Eingabemaske für die Neu-Eintragung der IP-                                               | Default-Settings:               | Serial number: 0311003          |            |
| Adresse. Tragen Sie die gewünschten<br>Adressdaten inklusive der Subnetz-Maske ein        | MAC: 00:08:DC:00:00:00          | IP: 192.168.122.245 Port: 03000 | und        |
| tippen Sie dann das Passwort in das                                                       | IP: 169.254.150.160 Port: 03000 | SubNetMask: 255.255.255.000     | unu        |
| vorgesehene Feld.                                                                         | SubNetMask: 255.255.000.000     | Speed 10MBit/s:                 |            |
| Das Passwort lautet: SENSOR                                                               | Working-Settings:               | Min-Value: 03000                |            |
| Bitte beachten:                                                                           | Transfer Rate: 100MBit          | Max-Value: 63000                |            |
| Alle Buchstaben werden groß geschrieben!                                                  | MAC: 00:08:DC:00:00:00          | Password:                       |            |
| Klicken Sie dann die Schaltfläche "Send" oder                                             | IP: 192.168.123.202 Port: 03000 | Sent Calcer                     |            |
| drücken Sie die Eingabetaste (ENTER).                                                     | SubNetMask: 255.255.255.000     |                                 |            |
| Nach einer kurzen "Bedenkzeit" erscheint ein neues Eenster mit den Einstellungen:         |                                 |                                 |            |
|                                                                                           |                                 | IP: 192.168.122.245 Port: 03000 |            |

Bitte beachten: Wenn Sie zuvor eine neue IP-Adresse programmiert haben, so müssen Sie jetzt diese neue Adresse in Ihrem Browser eintragen und die Verbindung unter dieser neuen Adresse neu aufbauen.

> Die IP-Adresse des PC muss ähnlich lauten wie die IP-Adresse des Sensors, lediglich die letzten 3 Zahlen sollen unterschiedlich sein. Beispiel: Sensor-IP = 192.168.122.245 PC-IP = 192.168.122.10

SubNetzMask: 255.255.255.000

The scanner is automatically restarted...

### 15. Fehlersuche

| Funktion                   | Erste Aktion                    | Zweite Aktion                  | Bemerkung                      |
|----------------------------|---------------------------------|--------------------------------|--------------------------------|
|                            | Überprüfen Sie die              | Tauschen Sie Kabel             | Prüfen Sie die Einstellungen   |
|                            | Netzwerkkabel                   | Verwenden Sie einen Ethernet   | der Netzwerkkarte              |
|                            |                                 | Switch, einen anderen PC       | Schließen Sie den Sensor über  |
|                            |                                 |                                | ein gekreuztes Netzwerk-       |
|                            |                                 |                                | Kabel an                       |
| keine Netzwerkverbindung   | Ist am D-Sub-Stecker des        | Ist das Kabel im Stecker zu    | Stecker öffnen und eventuell   |
| zum PC                     | Sensors ein Ethernet-           | stark verdrillt?               | neu anschließen                |
|                            | Netzwerkkabel                   |                                |                                |
|                            | angeschlossen?                  |                                |                                |
|                            | Die Netzwerkkarte im PC         | Verwenden Sie einen Ethernet   | Das Problem tritt besonders    |
|                            | erkennt die Polarität von Rx- / | Switch                         | bei "billiger" GBit-Ethernet-  |
|                            | Tx nicht automatisch            |                                | Hardware auf                   |
|                            | Lesen Sie den RS-232 prompt     | Verkabelung entsprechend       | Terminal Software muss vor     |
|                            | beim Einschalten aus            | Seite Elektronik-Einheit10     | dem Einschalten gestartet sein |
|                            | Prüfen Sie, ob jemand           | Pingen Sie die IP des Sensors  | Cmd: ping xxx.xxx.xxx.xxx      |
|                            | anderes die IP-Adresse          | an!                            | Wenn der Sensor nicht          |
|                            | verwendet (Konflikt)            |                                | eingeschaltet ist, darf keine  |
|                            |                                 |                                | Antwort kommen.                |
|                            |                                 |                                | Wenn Sie bei ausgeschaltetem   |
|                            |                                 |                                | Sensor trotzdem eine Antwort   |
|                            |                                 |                                | erhalten, dann benutzt ein     |
|                            | Duifen Cia als Cuitals a un d   | Challen Cia aine dinalata      | Anderer diese IP-Adresse.      |
|                            | Pruten Sie ob Switches und      | Stellen Sie eine direkte       | Sie benotigen dazu eventueli   |
|                            | Router im Netzwerk den          | Verbindung vom PC zum          | ein Crosslink-Ethernetkabel!   |
|                            | Port 3000 akzeptieren           | Sensor ner                     | DC und Concern müssen eich im  |
|                            | der Netzwerkkerte               | im gleichen Sub Notz?          | PC und Sensor mussen sich im   |
|                            |                                 | In gleichen Sub-Netz:          | Sogmont hofindon               |
|                            |                                 | Provy erforderlich?            | Segment beinden                |
| Eth -Link und 100Mbit      | Prüfen Sie ob eine Eirewall     | Froxy enordements              | besonders bei Windows 7        |
| leuchten aber keine        | den nort 3000 sperrt            | Konfiguration der Eirewall der | treten Verhindungsprobleme     |
| Verbindung                 | Schalten Sie die probeweise     | Anwendungssoftware den         | auf wenn gleichzeitig eine     |
|                            | die Firewall ab                 | Zugriff auf das Internet       | WI AN-Verbindung aktiv ist.    |
|                            | Arp -d                          | In der Netzwerkkarte           |                                |
|                            | 1                               | gespeicherte                   |                                |
|                            |                                 | Verbindungsdaten               |                                |
|                            |                                 | zurücksetzen                   |                                |
| Langsame Verbindung        | Ist die Netzwerkkarte eine      | anderen PC, einen anderen      | Verwenden Sie keine Hubs       |
|                            | 100 Mbit Version?               | Ethernet Switch benutzen       | sondern Switches, stellen Sie  |
|                            |                                 |                                | automatische Metrik ein        |
| Verbindung zum PC besteht. | Der PC ist zu langsam           | Setzen Sie einen schnelleren   | Schalten Sie die               |
| Die Messwerte kommen mit   | _                               | PC ein – CPU Takt min. 800     | Grafikauflösung auf minimal    |
| einigen Sekunden           |                                 | MHz                            |                                |
| Verzögerung                |                                 | Verwenden Sie 100MBit          |                                |
|                            |                                 | Netzwerk-Komponenten           |                                |

### 16. Wartung

LAM-Laser-Sensoren sind wartungsfrei. Da es sich aber um optische Messgeräte handelt, müssen die Frontscheiben staubfrei gehalten und/oder (je nach Umgebung) von Zeit zu Zeit gereinigt werden.

 
 Tipp:
 Die Reinigung kann trocken mit einem fusselfreien Tuch oder mit einer Mischung von 15 ... 20 % Isopropyl-Alkohol + destilliertem Wasser oder Reinigungsbenzin erfolgen.

Vermeiden Sie Fingerabdrücke und entfernen Sie diese gründlich und schnell.

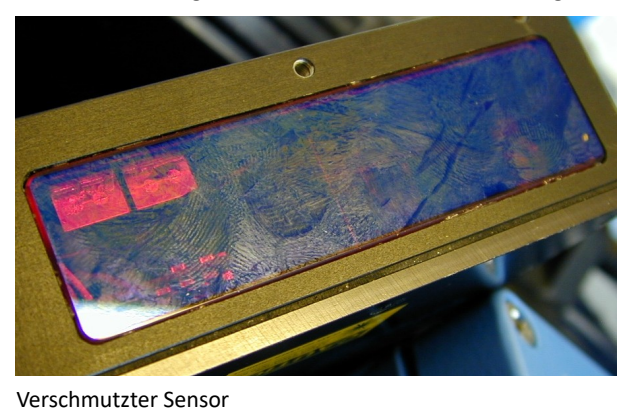

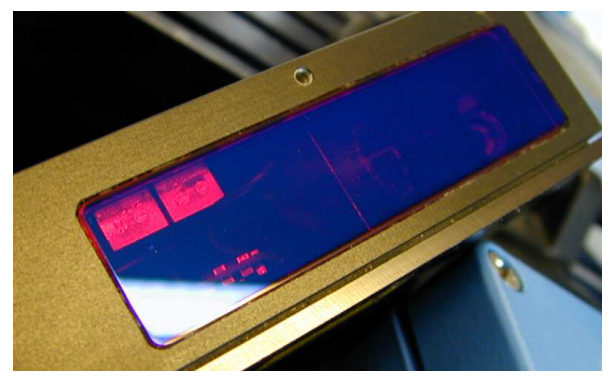

Sauberer Sensor

### 17. Laser Sicherheit

Gemäß der Norm DIN EN 60825-1 (VDE 0837-1), 2001-11 sind die Sensoren der LAM-Serie den Laserklassen 2 und 3R (optional) zugeordnet. Dementsprechend zu berücksichtigen sind die Unfallverhütungsvorschrift "Laserstrahlung" BGV B2 (früher VBG 93) und deren Anwendung BGI 832 (4/2003) auf neue Laserklassen.

Laser der Klasse 2 strahlen nur im sichtbaren Bereich mit maximal 1 mW Leistung. Der zufällige direkte Blick in den Laserstrahl erzeugt wohl eine starke Blendung und einen Lidschutzreflex, führt aber zu keinem Schaden, auch nicht bei Verwendung optischer Hilfsmittel. Laser der Klasse 3R strahlen ebenfalls im sichtbaren Bereich bei einer Maximalleistung von 5 mW, jedoch auf eine größere Fläche.

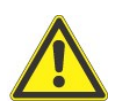

- Blicken Sie niemals absichtlich direkt in den Laserstrahl
- Richten Sie den Laser niemals direkt auf andere Personen
- Einweisung für die Bediener
- Vor der Reinigung Laser abschalten! (Betriebsspannung aus!)
- Suchen Sie den Strahl mit Hilfe eines Stück Papiers
- Verwenden Sie keine Spiegel in der Nähe des Lasers
- Abschirmungen für den Arbeitsbereich des Sensors (Einhausung)
- Schutzhaube / Abdeckung zum Beispiel aus opak mattem Plexiglas
- Eventuell reflektierende Teile in der Umgebung der Messstelle mit matt schwarzer Farbe lackieren

Wenn der Laserstrahl die Haut berührt sind keinerlei Probleme zu befürchten.

#### Laser-Warnschilder:

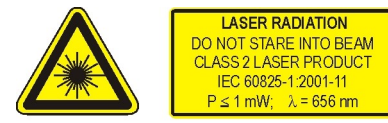

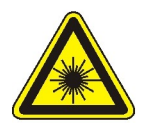

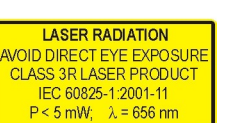

### 18. Software-Beispiele

#### Erklärung zu Software-Beispielen:

Zur Integration der LAM-S und LAM-F-Sensoren in vorhandene Software ist eine DLL verfügbar. Nähere Informationen erhalten Sie auf Anfrage.

Unsere Software-Entwickler arbeiten unter "Visual Studio / C++". Die Quelltexte sollen als Anregungen oder Hilfestellung für die Entwicklung eigener Software angesehen werden. Eine Garantie, dass dieser Source-Code fehlerfrei ist, kann nicht gegeben werden. Wir behalten uns das Recht vor, jederzeit und ohne vorherige Ankündigungen Änderungen an Source-Code und Firmware durchzuführen.

#### Header:

#define M27ILANPROTOKOL2302ETHERNETPACKETSIZE 860 #define ADVALUESPROTOKOL2302MAX 200

#### typedef struct

| {  | unsigned int uiVersionProtokol;       | //2 0x2302                                      |
|----|---------------------------------------|-------------------------------------------------|
|    | unsigned int uiVersionProtokolSize;   | //2 860                                         |
|    | unsigned int uiSerienNummerMJ;        | //2 MMJJ                                        |
|    | unsigned int uiSerienNummerCnt;       | //2 XXX                                         |
|    | unsigned long ulEinschaltzaehler;     | //4                                             |
|    | unsigned char ucReserved[20];         | //20                                            |
|    | unsigned int uiPacketNummer;          | <pre>//2 fortlaufende Nummer</pre>              |
|    | unsigned char ucEthSpeed;             | //1 10/100-MBit/s                               |
|    | unsigned char Reserved1[3];           | //3                                             |
|    | unsigned int uiAMB;                   | <pre>//2 AnfangsMessBereich</pre>               |
|    | unsigned int uiMB;                    | //2 MessBereich                                 |
|    | unsigned int uiTriggerMaxValue;       | <pre>//2 im WebBrowser eingestellter Wert</pre> |
|    | unsigned int uiTriggerMinValue;       | <pre>//2 im WebBrowser eingestellter Wert</pre> |
|    | unsigned char ucTriggerMaxIntensity;  | //1 142                                         |
|    | unsigned char ucTriggerMinIntensity;  | //1 14                                          |
|    | unsigned int uiTriggerStatus;         | //2 (uiTriggerMax << 1)   uiTriggerMin          |
|    | unsigned int uiReserved2;             | //2                                             |
|    | unsigned int uiADZMaxValue;           | //2 0xFFFF                                      |
|    | unsigned int uiADIMaxValue;           | //2 0xFF                                        |
|    | unsigned int uiADFrequenz;            | //2 30000                                       |
|    | unsigned int uiADValuesMax;           | //2 200                                         |
|    | unsigned int uiADValues[ADVALUESPROT( | OKOLMAX]; //2x200:400                           |
|    | unsigned char chADIValues[ADVALUESPR  | OTOKOLMAX]; //1x200:200                         |
|    | unsigned char chADLValues[ADVALUESPR  | OTOKOLMAX]; //1x200:200                         |
| }_ | structADValues;                       | //860                                           |

#### Ethernet-Sensor-Software-Implementierung:

Zur Kommunikation mit einem Sensor mit der Ethernet-Schnittstelle werden so genannte "WinSocket"-Funktionen verwendet. Diese Funktionen sind Bestandteil aller Windows Betriebssysteme. Alle anderen Betriebssysteme verwenden analoge Funktionen. Winsock-Funktionen sind in einer "ws2\_32.dll"-Datei gekapselt. Diese Datei gehört zum Lieferumfang des Windows-Betriebssystems. Die Kommunikation läuft über einen TCP/IP-Protokoll ab, und der Sensor fungiert als Server. Somit muss die Gegenstelle (z.B. PC) als Client programmiert werden.

Zum Beginn der Arbeit mit den Netzwerkfunktionen muss die "WSAStartup"-Funktion aufgerufen werden, damit die allgemeinen Funktionen vom WindowsSocket benutzt werden dürfen. Als nächstes holt man sich ein gültiges TCP-SOCKET (eine Art: Objekt) vom System. Das geschieht mit dem Aufruf der Funktion: "socket". Nachdem ein gültiges *SOCKET* vorliegt, ist es möglich, eine Verbindung mit dem Sensor aufzubauen. Das geschieht mit der Funktion: "connect". Nach erfolgreichem Aufruf dieser Funktion, ist der PC mit dem Sensor verbunden und es ist möglich, zwischen den beiden Endgeräten Daten mit den Befehlen "send" und "recv" auszutauschen. Am Ende des Kommunikationsablaufs müssen alle Speicherbereiche und Sockets ("closesocket") freigegeben werden. Zuletzt muss noch die Funktion "WSACleanup" aufgerufen werden.

#### Software-Beispiel für den Aufruf der Ethernet-Funktionen:

```
- wird später durch eine DLL ergänzt -
// Die Empfangsbuffergröße sollte modulo 2048 sein, da der Sensor in 2048 Blöcken sendet
#define TCPBUFSIZE 2048
// Struktur für WinSocket
WSADATA wsaData;
// Socket-Variable
SOCKET sTCP;
// Empfangsbuffer der oben festgelegten Größe einrichten
char chBuffer[TCPBUFSIZE];
// Anzahl der empfangenen Bytes vom Sensor
DWORD dwReceived = 0;
// ständing versuchen Socket zu holen, falls Verbindung unterbrochen ist
BOOL bRunSocket = TRUE;
// ständing versuchen Verbindung aufzubauen, falls Empfangsfunktion mit Fehler zurückkam
BOOL bRunConnect = TRUE;
// ständing die Daten vom Sensor empfangen
BOOL bRunRead = TRUE;
// TimeOut in [ms] für die Empfangsfunktion festlegen
// Nach dieser Zeit kehrt die "recv"-Funktion von alleine zurück mit dem dwReceived=0
// danach wird die Verbindung verriegelt und sofort aufgebaut
DWORD dwRecvTimeOut = 10000;
//Versuchen WinSocket der 2.1-Version zu starten
if (WSAStartup (MAKEWORD(2, 1), &wsaData) != NULL)
{
 AfxMessageBox("Fehler: WSAStartup", MB_OK | MB_ICONEXCLAMATION, NULL);
 return;
}
//Struktur für den "connect"-Befehl
SOCKADDR IN serv addr;
//MUSS den Wert "AF INET" haben
serv_addr.sin_family = AF_INET;
//Die Port-Nummer vom Sensor übergeben
serv_addr.sin_port = htons(atoi("3000"));
//Die IP-Adresse vom Sensor übergeben
serv addr.sin addr.S un.S addr = inet addr("192.168.123.224");
while(bRunSocket)
{
 bRunConnect = TRUE;
 //Socket holen für TCP=SOCK_STREAM
 sTCP = socket(AF_INET, SOCK_STREAM, 0);
 //Socket-Fehler?
 if (sTCP == INVALID_SOCKET)
 {
   sTCP = 0;
   bRunConnect = FALSE;
   TRACE("SocketError\n");
//TimeOut für die "recv"-Funktione setzen
 setsockopt(sTCP, SOL_SOCKET, SO_RCVTIMEO, (const char*)&dwRecvTimeOut, sizeof(int));
 while(bRunConnect)
//Verbindung aufbauen...
   if (connect(sTCP, (SOCKADDR*) &serv_addr, sizeof(SOCKADDR)) == INVALID_SOCKET)
   {
//Falls fehlgeschlagen weiter Versuchen aufzubauen...
   }
   else
   {
//Verbindung aufgebaut: Daten holen...
     bRunRead = TRUE;
     while(bRunRead)
    {
      dwReceived = recv(sTCP, chBuffer, TCPBUFSIZE, NULL);
      if ((dwReceived == 0) || (dwReceived == INVALID_SOCKET))
```

```
{
      //die Verbindung wurde eventuell unterbrochen, um sicher zu gehen
      //die Verbindung neuaufbauen...
      bRunRead = FALSE;
      bRunConnect = FALSE;
      closesocket(sTCP);
     }
     else
     {
      //hier liegen empfangene Daten vor...
      //gesamte Anzahl der empfangenen Daten steht in dwReceived
    }
  }
 }
}
//Am Ende Socket freigeben
closesocket(sTCP);
WSACleanup();
```

Zum Senden von Daten an den Sensor verwendet man die "send"-Funktion. Wie auch bei der "recv"-Funktion ist es notwendig dass man vorher eine Verbindung zum Sensor aufgebaut hat, d.h. im Besitz eines gültigen Sockets ist. Im dem oben wiedergegebenen Programm-Ausschnitt kann man anstelle der "recv"-Funktion die "send"-Funktion einsetzen.

// Daten-Buffer einrichten

}

// Dieser Daten-Buffer enthält schon einen Befehl um den Sensor

// in den Single-Modus zu versetzen

char chBuffer[2] = {0x14, 0x01};

send(sTCP, chBuffer, 2, NULL);

#### 18.1. Änderungsverzeichnis

| Version    | Datum      | Änderung                                                        |  |  |
|------------|------------|-----------------------------------------------------------------|--|--|
| 2011-05-13 | 13.05.2011 | Header-Tabelle                                                  |  |  |
| 2012-12-10 | 10.12.2012 | Passwort geändert auf "SENSOR"                                  |  |  |
| 2015-10-19 | 19.10.2015 | Pinbelegung aktualisiert                                        |  |  |
| 2016-04-05 | 05.04.2016 | Aktualisierter Software-Hinweis                                 |  |  |
| 2016-06-23 | 23.06.2016 | Korrektur Einschaltzähler                                       |  |  |
|            |            | Berichtigung AD Values (Anzahl Werte)                           |  |  |
|            |            | Berichtigung ADI Values, ADL Values (Bit-Größe)                 |  |  |
| 2016-08-09 | 09.08.2016 | Kapitel-Umstrukturierung mit Einführung von Kapitelnummerierung |  |  |
|            |            | Einfügen der Maßzeichnungen von Sensorköpfen und Elektronik     |  |  |

\*\*\*\*\*\*

### 19. Anhang

### 19.1. Maßzeichnungen Sensorköpfe

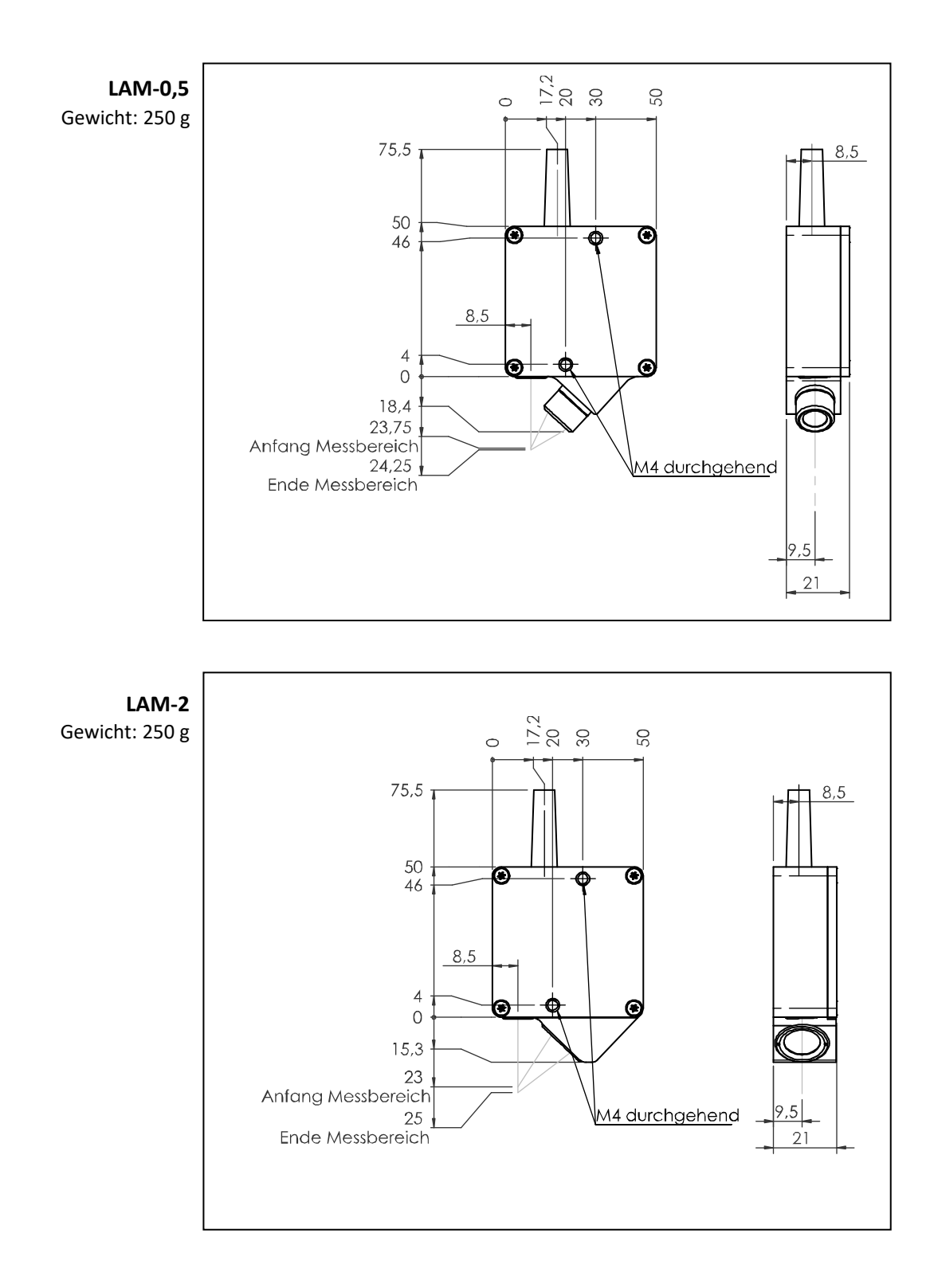

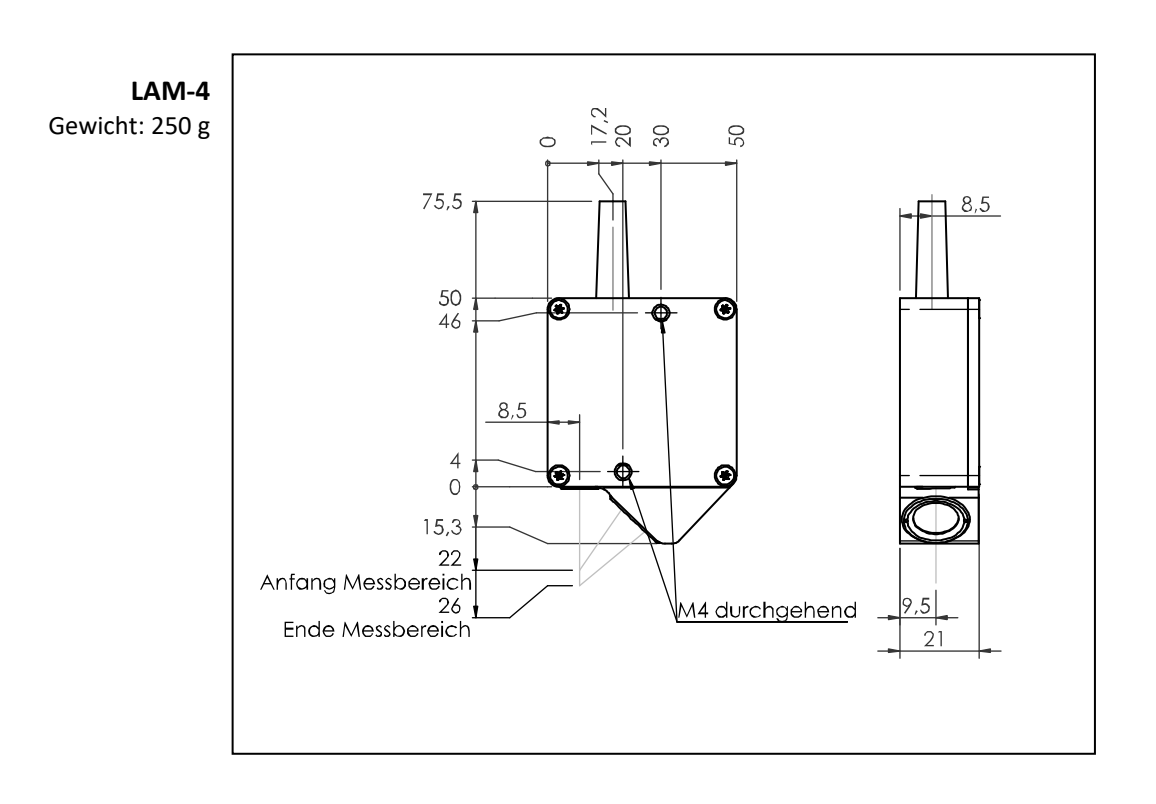

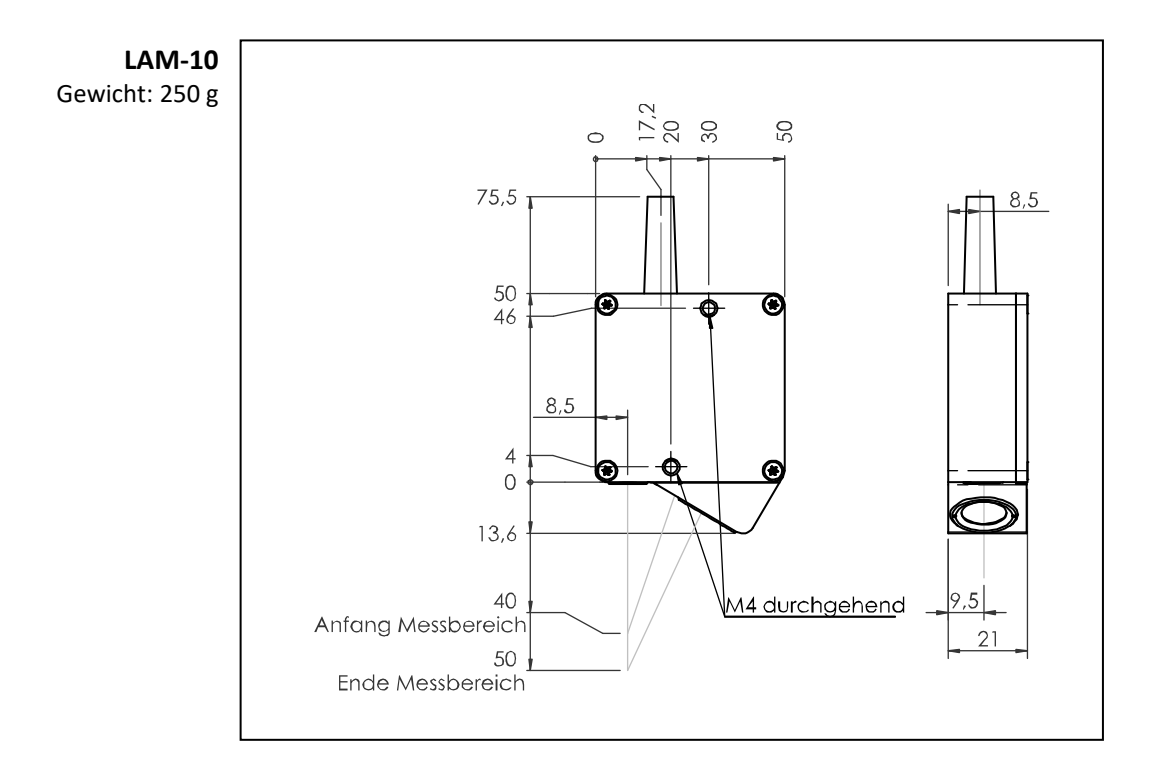

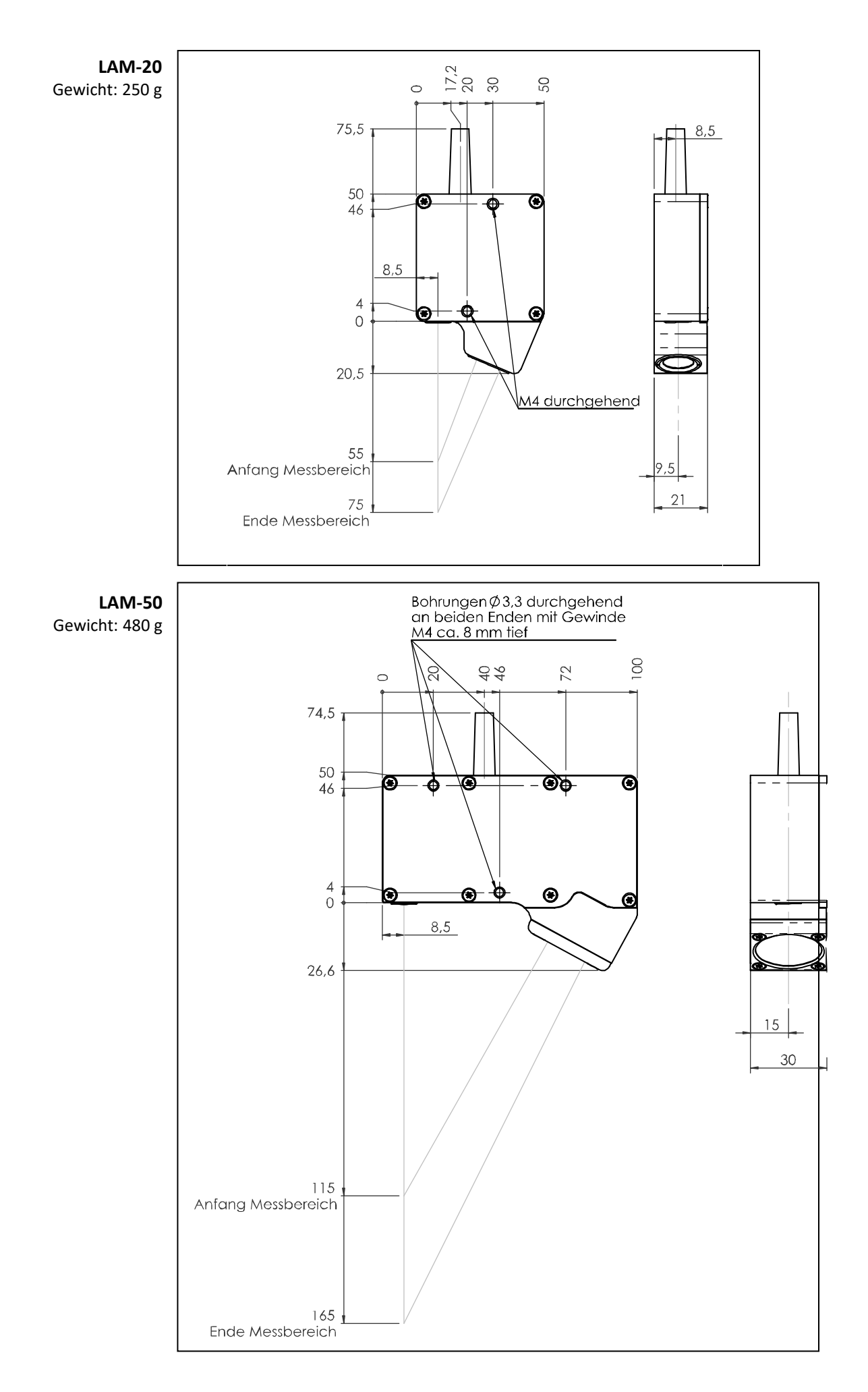

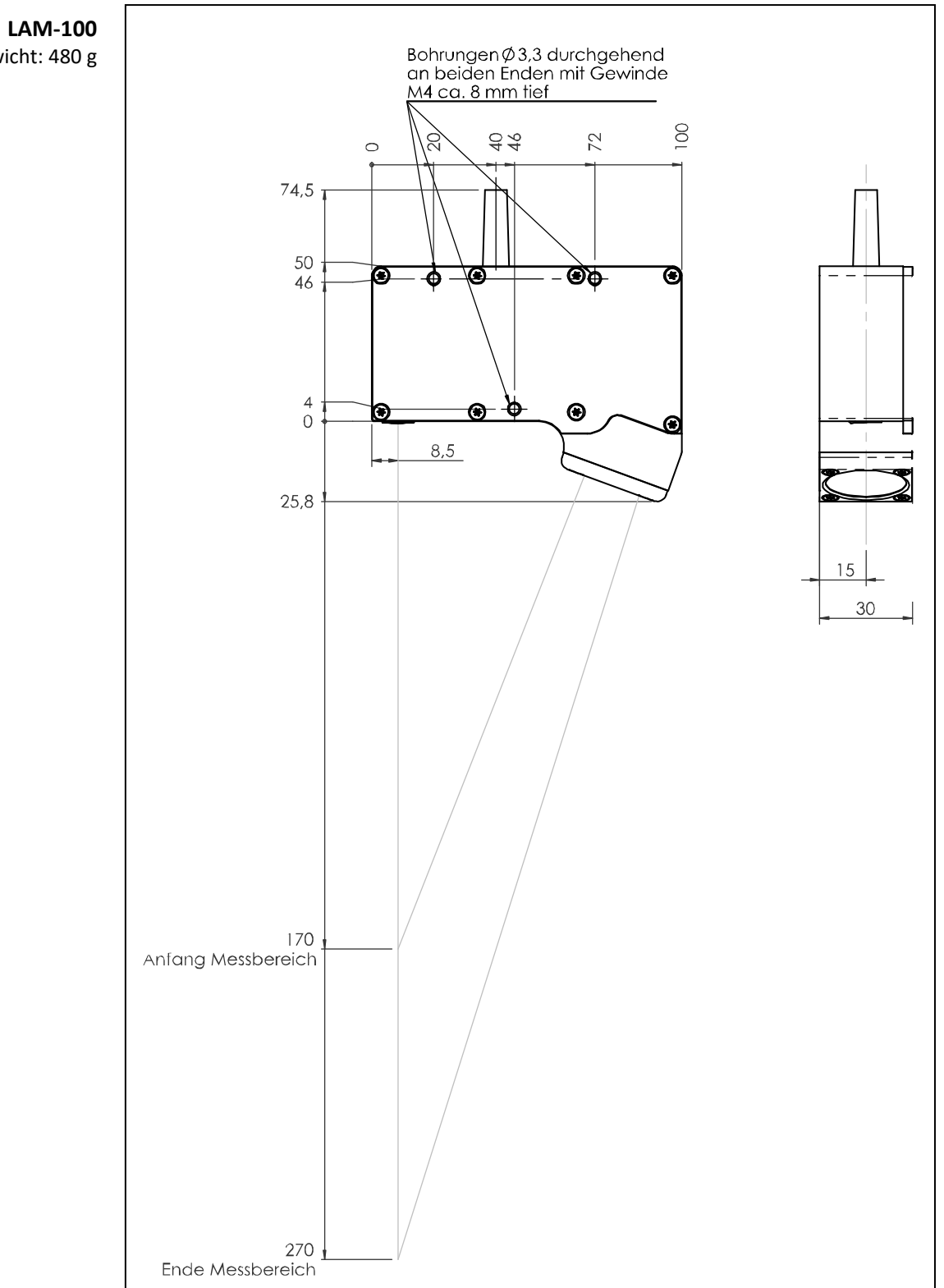

Gewicht: 480 g

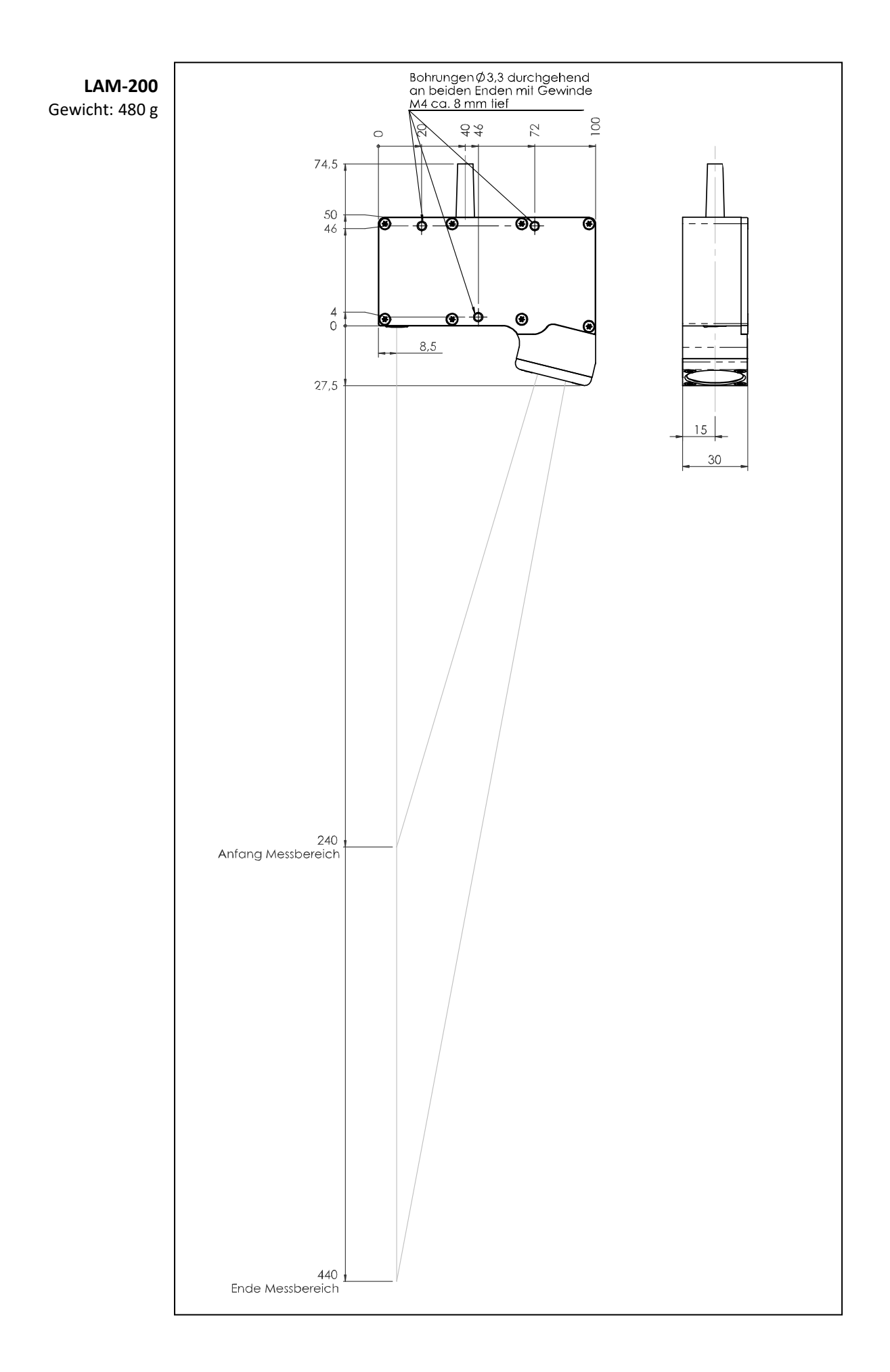

### 19.2. Maßzeichnung Elektronik-Einheit

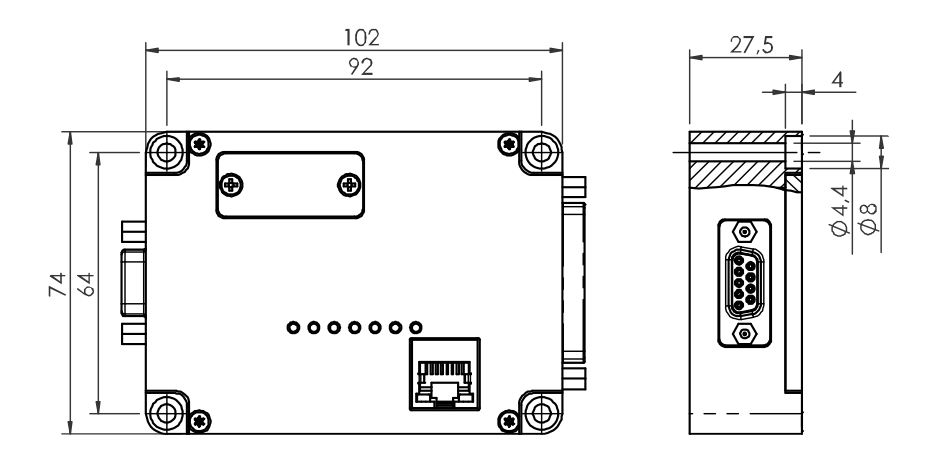

Gewicht: 300 g

Irrtum und technische Änderungen vorbehalten